# Création d'un courrier entrant

#### by LegalBox

# Création d'un courrier entrant

# Ø

NB: Assurez-vous d'être dans la page «accueil» de l'interface comme ci-dessous:

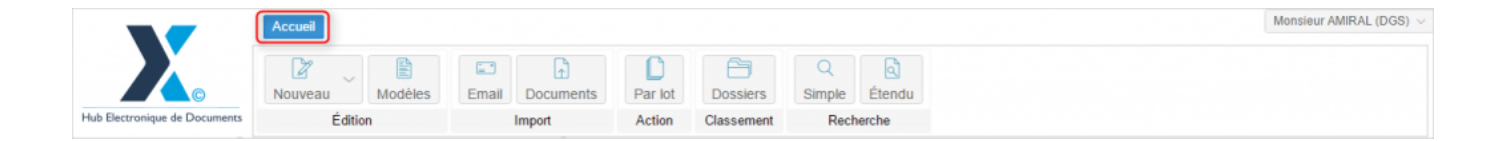

#### Table des matières:

- 1. Création d'un nouveau courrier/document entrant
- 2. Compléter la fiche information du nouveau courrier entrant
- 3. Définition du circuit et des propriétés du document/courrier entrant
- 4. Emission du courrier dans le circuit

### 1. Création d'un nouveau courrier/document entrant

**Pour créer un nouveau courrier entrant** dans le Hub, cliquez sur "Nouveau" > "courrier entrant" (veillez à vérifier si vous êtes bien sur la page "accueil" de l'interface)

by LegalBox - http://documentation.legalbox.com

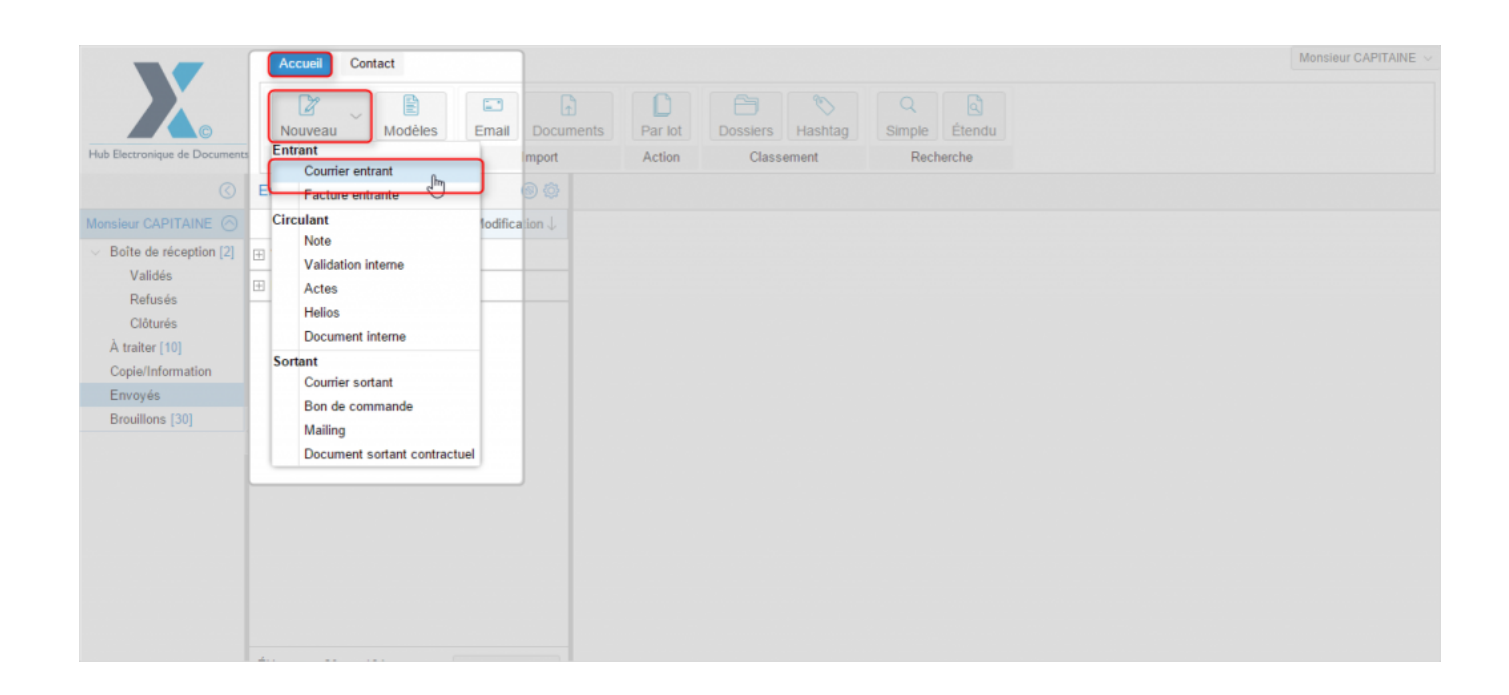

# 2. Compléter la fiche information du nouveau courrier entrant

by LegalBox - http://documentation.legalbox.com

| Nouveau document - Courrier  | entrant                                                   | $\otimes$ |
|------------------------------|-----------------------------------------------------------|-----------|
| Externe<br>Expéditeur        |                                                           |           |
| Circuit                      |                                                           |           |
| Pour action                  | Sélectionner                                              |           |
| ◯ Modèle                     | Choisir ~                                                 |           |
| Émettre en tant que          | Chef de service - Bureau du Courrier $\qquad \qquad \lor$ |           |
| Renseignements               |                                                           |           |
| Objet                        |                                                           |           |
| Suivi par                    | Sélectionner                                              |           |
| Générer la référence si elle | est vide                                                  |           |
| Réference                    |                                                           |           |
| Document principal           |                                                           |           |
| Fichier                      | Parcourir                                                 |           |
| ⊖ Modèle                     |                                                           |           |
| 🗌 Convertir en PDF/A 🕕       |                                                           | -         |
|                              | Valider Annu                                              | ıler      |

**Pour commencer la création d'un nouveau courrier entrant,** il est nécessaire de compléter les informations suivantes:

• Expéditeur du courrier : Cliquez sur « expéditeur», une nouvelle fenêtre pop-up s'ouvre.

A partir de cette fenêtre, <u>vous pouvez vérifier si votre contact existe déjà dans votre carnet d'adresse</u>. Pour cela, indiquez dans le champ « habituel » ou « occasionnel » les **3 premiers caractères du nom, prénom ou raison sociale de l'entreprise**. Une liste de contacts apparaît, il suffit de cliquer sur le contact correspondant à votre recherche pour le sélectionner:

| Duveau M                         | od Externe<br>Expéditeur                          |                                      |              | A Due Par   | r chrono   |
|----------------------------------|---------------------------------------------------|--------------------------------------|--------------|-------------|------------|
| Édition                          | Circuit                                           |                                      |              | cherche     |            |
|                                  | - O Pour action                                   |                                      | Sélectionner |             |            |
| Objet                            | () Modèle                                         |                                      |              | r CAPITAINI | E Signe    |
| (2) Séle                         | ection d'un nouveau respons                       | able Expéditeur                      |              | ⊗ 201       | 6 à 17:1   |
| Monical Rens                     | eignez soit Habituel, soit Occ                    | asionnel :                           |              | urr         | ier sorta  |
| Hat<br>Mon<br>Mon<br>Mon<br>test | bituel Entrez<br>électionner un groupe de contact | : 3 caracteres pour filtrer la liste |              | K           |            |
| st FE avec 1                     | Casionnei                                         |                                      |              | ur C        | APITAIN    |
|                                  | Document principal                                |                                      | Valider      | Annuler     |            |
|                                  | Fichier                                           | Parcourir                            |              | Monsieur C  | CAPITAIN   |
|                                  | ⊖ Modèle                                          |                                      |              |             |            |
|                                  | Générateur de docu                                | ment                                 |              | D Sc        | reenpresso |

**Si le contact n'existe pas,** vous pouvez créer un contact en <u>cliquant sur la flèche à droite du champ</u> <u>"Habituel"</u> (1) pour faire apparaître "(créer un nouveau contact)" puis cliquez sur cette option :

by LegalBox - http://documentation.legalbox.com

| Objet                        | () Modèle                   |                                           |         | r CAPITAINE Signer |
|------------------------------|-----------------------------|-------------------------------------------|---------|--------------------|
|                              | Sélection d'un nouveau      | responsable Expéditeur                    |         | ⊗ 2016 à 17:10 (I  |
| ⊡ Mon:<br>⇔ test             | Renseignez soit Habituel, s | soit Occasionnel :                        |         | urrier sortant (   |
|                              | Habituel                    | Entrez 3 caractères pour filtrer la liste |         |                    |
| INION:<br>S⇒ Mon:            | Sélectionner un grov 2      | Créer un nouveau contact)                 |         | lm                 |
| ⇔ Mon:<br>ঔ test<br>E avec I | Occasionnel                 |                                           |         | ur CAPITAINE       |
|                              |                             |                                           | Valider | Annuler            |
|                              | - Document princ            | ipal                                      |         |                    |
|                              | Fichier                     | Parcourir                                 |         | Monsieur CAPITAINE |

? voire "créer un nouveau contact"

## Si le courrier entrant possède plusieurs expéditeurs, vous pouvez ajouter un groupe de contact.

> Cliquez sur "sélectionner un groupe de contact"

|        | Objet            | C modelo                     |                                           | r CAPIT         | AINE Signe    |
|--------|------------------|------------------------------|-------------------------------------------|-----------------|---------------|
| 3 (2)  | _                | Sélection d'un nouveau re    | esponsable Expéditeur                     | $\otimes$       | 2016 à 17:1   |
|        | ⊡ Mon:<br>≫ test | Renseignez soit Habituel, so | it Occasionnel :                          |                 | ourrier sorta |
|        | idature al       | Habituel                     | Entrez 3 caractères pour filtrer la liste | ~               | ĸ             |
|        | Mon:             | Sélectionner un groupe de    | contact                                   |                 |               |
| test F | F avec I         | Occasionnel                  |                                           |                 |               |
|        | L uvoo i         |                              |                                           |                 | ur CAPITAIN   |
|        |                  |                              |                                           | Valider Annuler |               |
|        |                  | Document princip     Fichier | Parcourir                                 | Monsie          | eur CAPITAIN  |

> Cochez le groupe correspondant (1) puis validez (2)

by LegalBox - http://documentation.legalbox.com

| 0.4 | Nection d'un groupe Expéditour   |             |      |              |                     |
|-----|----------------------------------|-------------|------|--------------|---------------------|
| 56  | election a un groupe Expediteur  |             |      |              |                     |
|     | Q                                |             |      |              |                     |
|     | Nom                              | Etat        | Nb.  | Visibilité   | Date de création    |
|     | Groupe cgx2                      | Actif       | 3    | Bureau du C  | 09/02/2016 12:09:21 |
|     | FOYER                            | Actif       | 2    | Organisation | 13/01/2016 12:51:51 |
|     | test pétition                    | Actif       | 2    | Personnel    | 29/12/2015 18:07:01 |
|     | Test groupe                      | Actif       | 3    | Personnel    | 29/12/2015 16:09:57 |
|     | Test CGX                         | Actif       | 2    | Personnel    | 28/10/2015 12:29:03 |
|     | test MDU                         | Actif       | 3    | Personnel    | 13/10/2015 13:00:24 |
|     | CRMP - Mailing                   | Actif       | 3    | Personnel    | 24/09/2015 12:26:12 |
| Nb  | o résultats par page: 10 🗸 🛛 🖉 🙎 |             | 1 -  | 7 / 7        | >                   |
|     |                                  | Valider Ann | uler |              |                     |
|     |                                  |             |      |              |                     |

? Pour créer un nouveau groupe, voir "Gestion des groupes de contact"

## • Choix du circuit:

1 Vous pouvez choisir l'agent "pour action" en choisissant le service puis la personne :

- > Cliquez sur le champ "pour action" (1)
- > Puis sélectionnez dans la liste le service (2)

# **Création d'un courrier entrant - 09-30-2016** by LegalBox - http://documentation.legalbox.com

| Circuit                 |                                                 |
|-------------------------|-------------------------------------------------|
| Pour action             | Sélectionner                                    |
| ◯ Modèle                | v Direction Générale des Services               |
|                         | Bureau du Courrier                              |
| Émettre en tant que     | Cabinet du Maire                                |
|                         | > Direction de l'urbanisme                      |
| Renseignements          | Direction de la Réglementation et du Domaine Pu |
| Objet                   | Direction des Finances                          |
|                         | sous service                                    |
| Suivi par               | Direction des Ressources Humaines Sélectionner  |
| Générer la référence si | elle est vide                                   |
| Réference               |                                                 |
| Document principal      |                                                 |
| Fichier                 | Parcourir                                       |

> Cliquez sur la personne "pour action" dans la liste (3)

| Expéditeur                   | 11                     | ~            |
|------------------------------|------------------------|--------------|
| Expeditedi                   | test cgx               | ~            |
| Circuit                      |                        |              |
| Pour action                  | Cabinet du Maire       | Sélectionner |
| ) Modèle                     | Choisir ~              | 3            |
|                              | Compte Service Cabinet | -            |
| mettre en tant que           | Electra Dubai-s1       | ~            |
| Penseignements               | Madame DÂCTYLô         |              |
| Ihiet                        | Madame STENO           |              |
| bjor                         | Madame Testcgx         |              |
|                              | Monsieur MAIRE         |              |
| uivi par                     | Monsieur CABINET       | Sélectionner |
| Générer la référence si elle | Monsieur DIRCAB        |              |
|                              | signFRN LB             |              |
| eterence                     | TEST 359               | _            |
| ocument principal            | Testéàè cgx 5          |              |
| Eichior                      |                        |              |

2 Vous pouvez également cliquer sur le bouton "sélectionner", cela permet d'afficher directement la liste des services avec leurs différents agents :

| Evnéditeur         |           |              |
|--------------------|-----------|--------------|
| Expeditedi         |           |              |
| Circuit            |           |              |
| Organigramme       |           | Sélectionner |
| O Modèle           |           | ~            |
|                    |           |              |
| Renseignements     |           |              |
| Objet              |           |              |
|                    |           |              |
| Réference          |           |              |
| Convertir on RDE/A |           |              |
|                    |           |              |
| Document principal |           |              |
| Fichier            | Parcourir |              |
| O Modèle           |           |              |
|                    |           |              |

by LegalBox - http://documentation.legalbox.com

|                     | - Extern                   | e                                                 |                      | Ŋ    |
|---------------------|----------------------------|---------------------------------------------------|----------------------|------|
| Mod                 | Sélection                  | iner                                              | $\otimes$            | ndue |
| n                   | Filtrer :                  | 3 caractères minimum                              | Réduire les services | cher |
| tion - l            | <ul> <li>Direct</li> </ul> | ion Générale des Services                         | -                    |      |
|                     | ∨ Ca                       | binet du Maire                                    |                      | r CA |
|                     |                            | Monsieur DIRCAB                                   |                      |      |
|                     |                            | Monsieur MAIRE                                    |                      | 20/  |
| eur CA.<br>IX       |                            | Madame STENO                                      |                      |      |
| n<br>poste a        |                            | Madame DÂCTYLô                                    |                      | lion |
| our CAL             |                            | Monsieur CABINET                                  |                      | tes  |
| eur OAl<br>eur Dire |                            | Compte Service Cabinet                            |                      |      |
| eur CAl             |                            | Madame Testcgx                                    |                      | -    |
| 200                 |                            | TEST 359                                          |                      | -    |
| arc                 |                            | Testéàè cgx 5                                     |                      | Mo   |
|                     |                            | Electra Dubai-s1                                  |                      |      |
|                     |                            | signFRN LB                                        |                      | 1    |
|                     | $\vee$ Di                  | rection de la Réglementation et du Domaine Public |                      | Mo   |
|                     |                            | Agt DRDP 2                                        |                      |      |
|                     |                            | Agt DRDP 3                                        | -                    | 5    |
|                     |                            |                                                   | Annuler              |      |
|                     |                            |                                                   | - Annaloi            | J    |
|                     | Cor                        | wertir en PDF/A 🕕                                 |                      |      |

 $\mathbf{3}$  Il est également possible de choisir le circuit via des modèles enregistrés

- > Cliquez sur le bouton "modèle" (1)
- > Cliquez sur le bouton "sélectionner" (2)

by LegalBox - http://documentation.legalbox.com

| Circui                                   | our action<br>odèle                   | 2                                                                                            | Sélectionner |
|------------------------------------------|---------------------------------------|----------------------------------------------------------------------------------------------|--------------|
| Émett                                    | re en tant que                        | Chef de service - Bureau du Courrier                                                         | ~            |
|                                          | <br>Émettre en tan                    | chef de service - Bureau du Courrier                                                         | < 20/09/20   |
| onsieur CA<br>st cgx<br>au poste a       | Sélectionner                          |                                                                                              | ion - Cou    |
| onsieur CA<br>onsieur Dire<br>onsieur CA | Sélectionner:                         | Choisir<br>admin orga ce revu et corrigé                                                     | test cgx     |
| st<br>c Marc                             | Générer la r                          | CE par delegation<br>hab 76 modele de Circuit idem habitat 76<br>test @1333 CE avec émetteur | Monsieur     |
|                                          | Document print     Fichier     Modèle | Test v455 CE qr<br>service finances<br>service rh                                            | Monsieur     |
|                                          | Générateur                            | test dkz<br>démo qrcode CE Demande de logement<br>démo qrcode CE candidature                 | 5            |
|                                          | Convertir er                          | démo grcode CE Demande de subventions<br>Circuit Service Finances                            | -            |

<u>? Voir aussi " Modèle de circuit"</u> (documentation pour créer un modèle de circuit)

• "Émettre en tant que": si vous avez plusieurs fonctions dans l'organigramme, vous pouvez choisir la fonction avec laquelle vous souhaitez émettre le courrier en cliquant sur le menu déroulant

by LegalBox - http://documentation.legalbox.com

| <ul> <li>Circuit</li> <li>Organigramme</li> </ul> | Sélectionner                                        |
|---------------------------------------------------|-----------------------------------------------------|
| ⊖ Modèle                                          | Choisir V                                           |
| Émettre en tant que<br>Renseignements<br>Objet    | Chef de service - Direction des Ressources Humaines |
| Réference<br>☑ Convertir en PDF/A                 |                                                     |

- Objet du courrier
- Suivi par
- **Référence** (si vous ne saisissez pas de référence et que vous laissez cocher la case "générer la référence si elle est vide", l'application génère une référence automatiquement)
- Choix du document: Le document associé peut être un document que vous téléchargez depuis votre ordinateur, un document enregistré comme modèle dans l'application ou un document qui a été associé au modèle de circuit.

Cliquez sur le bouton "valider" pour revenir sur l'interface terminer la configuration du courrier avant envoi.

## 3. Définition du circuit et des propriétés du document/courrier entrant

Après la validation de l'étape précédente, le document s'affiche dans le bandeau de droite. La fenêtre "propriété" s'ouvre également.

A partir de cette fenêtre, **plusieurs fonctionnalités vous sont proposées**. Certains champs sont préremplis avec les données qui ont été associées lors de l'étape précédente (les champs concernés sont: Expéditeur, Pour action, Objet, Référence). Il est encore possible de **modifier ces champs à l'étape actuelle**. Pour supprimer, une des personnes indiquées, il suffit de cliquer sur la croix à droite du nom. Pour ajouter des agents, cliquez sur le nom des rôles.

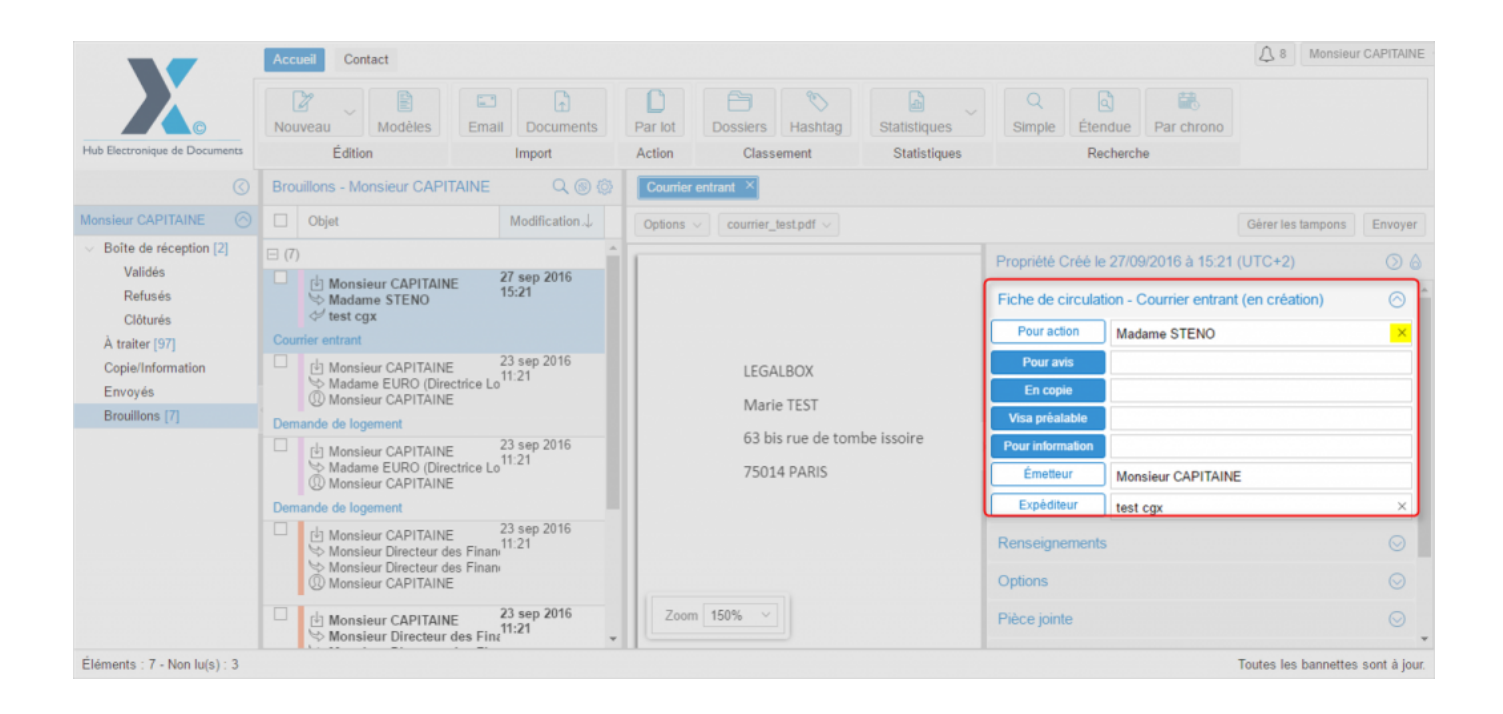

#### • Ajouter des agents dans le circuit en visa préalable

Pour ajouter une ou des personne(s) dans le circuit ou en remplacement des personnes précédemment supprimées.

Prenons l'exemple de l'ajout d'un agent en visa préalable.

Il vous suffit de cliquer sur le bouton indiquant le nom du rôle dans le circuit:

# **Création d'un courrier entrant - 09-30-2016** by LegalBox - http://documentation.legalbox.com

| Options v courrier_test.pdf v | Gérer les tampons                                     | Envoyer    |
|-------------------------------|-------------------------------------------------------|------------|
|                               | Propriété Créé le 27/09/2016 à 15:21 (UTC+2)          | $\bigcirc$ |
|                               | Fiche de circulation - Courrier entrant (en création) | $\odot$    |
|                               | Pour action Madame STENO                              | ×          |
| LEGALBOX                      | Pour avis                                             |            |
| Marie TEST                    | Visa préalable                                        |            |
| 63 bis rue de tombe issoire   | Pour information                                      |            |
| 75014 PARIS                   | Émetteur Monsieur CAPITAINE                           |            |
|                               | Expéditeur test cgx                                   | ×          |
|                               | Renseignements                                        | $\odot$    |
|                               | Options                                               | $\odot$    |
| Zoom 150% ~                   | Pièce jointe                                          | $\odot$    |

by LegalBox - http://documentation.legalbox.com

| lod  | Sélectionner                                                            | ⊗ 🛞 due              |
|------|-------------------------------------------------------------------------|----------------------|
|      | Filtrer : 3 caractères minimum                                          | Réduire les services |
| ieu  | <ul> <li>Direction Générale des Services</li> </ul>                     | A                    |
|      | Cabinet du Maire                                                        |                      |
| CAL  | Monsieur DIRCAB                                                         |                      |
| EUF  | Monsieur MAIRE                                                          | 27                   |
| CAI  | Madame STENO                                                            | ion                  |
| ent  | Madame DÂCTYLô                                                          |                      |
| CAI  | Monsieur CABINET                                                        | M                    |
| Dire | Compte Service Cabinet                                                  |                      |
| CAI  | Madame Testcgx                                                          |                      |
|      | TEST 359                                                                |                      |
| Di   | Testéàè cgx 5                                                           |                      |
| Di   | Electra Dubai-s1                                                        |                      |
| CA   | signFRN LB                                                              | M                    |
| CA   | <ul> <li>Direction de la Réglementation et du Domaine Public</li> </ul> | te                   |
| Di   | Agt DRDP 2                                                              |                      |
| CA   | Agt DRDP 3                                                              | <b>_</b>             |
| CAL  |                                                                         | Annuler              |
| 0/1  | Zoom 150% V                                                             | Pièce jointe         |

Dès que vous avez sélectionné l'agent à ajouter au circuit, l'interface intègre automatiquement le changement et vous retournez sur l'interface (cliquez sur le bouton "annuler" pour annuler l'action) :

L'agent a été correctement ajouté au circuit en tant que viseur:

by LegalBox - http://documentation.legalbox.com

| ptions <> courrier_test.pdf <> |                   | Gérer les tampor                      | ns Envoyer |
|--------------------------------|-------------------|---------------------------------------|------------|
|                                | Propriété Créé le | e 27/09/2016 à 15:21 (UTC+2)          | ⊘ (        |
|                                | Fiche de circula  | tion - Courrier entrant (en création) | $\odot$    |
|                                | Pour action       | Madame STENO                          | ×          |
| LEGALBOX                       | Pour avis         |                                       |            |
| Marie TEST                     | En copie          |                                       |            |
| 63 bis rue de tombe issoire    |                   | Madame DACTYLő                        | ×          |
| 75014 PARIS                    | Émetteur          | Monsieur CAPITAINE                    |            |
|                                | Expéditeur        | test cgx                              | ×          |
|                                | Renseignement     | S                                     | $\odot$    |
|                                | Options           |                                       | $\odot$    |
| Zoom 150% ~                    | Pièce jointe      |                                       | $\odot$    |

A noter: Si vous avez plusieurs personnes en visa préalable, il existe plusieurs modes dans l'attribution de l'action de « viser ». Pour changer les différents modes, il suffit de cliquer sur le petit bandeau bleu jusqu'à voir apparaître le mode que vous souhaitez.

#### Les différents modes sont:

Mode « hiérarchie »: Les chiffres « 1 » et « 2 » correspondent à la hiérarchie dans le visa. Tant que la première personne dans le circuit n'a pas visé, la seconde n'aura pas l'action de viser.

Vous pouvez changer l'ordre des agents viseurs en réalisant une action de "drag & drop". Si vous

souhaitez inverser le 1er viseur et le 2eme viseur, cliquez sur le 1er viseur (c'est-à-dire cliquez sur le nom du viseur, à droite du bouton "visa préalable"), restez appuyer puis faites le glisser au niveau du premier viseur. Automatiquement, le 2ème viseur montra dans l'ordre des visas et deviendra 1er viseur:

| LEGALBOX       Marie TEST         63 bis rue de tombe issoire       75014 PARIS         Zoom 150%        Zoom 150%                                                                                                    | Options courrier_test.pdf   |                    | Gérer les tampons                                        | Envoyer     |  |
|----------------------------------------------------------------------------------------------------|-----------------------------|--------------------|----------------------------------------------------------|-------------|--|
| LEGALBOX   Marie TEST   63 bis rue de tombe issoire   75014 PARIS     Pour action     Monsieur DIRCAB   Directeur de cabinet du service Cabinet du Marie   Émetteur   Monsieur CAPITAINE     Zoom 150%                                                                                                    |                             | Propriété Créé le  | 08/07/2016 à 15:35 (UTC+2)                               | $\bigcirc$  |  |
| LEGALBOX   Marie TEST   63 bis rue de tombe issoire   75014 PARIS     Pour avis   Pour information   Directeur de cabinet du service Cabinet du Main   Émetteur   Monsieur CAPITAINE     Zoom 150% \                                                                                                    |                             | Fiche de circulati | ion - Courrier entrant (en création)                     | $\odot$     |  |
| LEGALBOX   Marie TEST   63 bis rue de tombe issoire   75014 PARIS     Pour action   Monsieur MAIRE   Your avis   En copie   Visa préalable   Monsieur DIRCAB   2 ×   Madame STENO   1 ×   Pour information   Directeur de cabinet du service Cabinet du Main   Émetteur   Monsieur CAPITAINE   Zoom 150%      Options |                             | Expéditeur         | Maria FERRANO                                            | ×           |  |
| Marie TEST<br>63 bis rue de tombe issoire<br>75014 PARIS<br>Zoom 150% ✓                                                                                                    | LEGALBOX                    | Pour action        | Monsieur MAIRE                                           | ×           |  |
| 63 bis rue de tombe issoire<br>75014 PARIS<br>Pour information<br>Zoom 150% ✓                                                                                                    | Marie TEST                  | Pour avis          |                                                          |             |  |
| 75014 PARIS     Visa préalable     Monsieur DIRCAB     2 ×       Madame wTENO     1 ×       Monsieur DIRCAB     1 ×       Pour information     Directeur de cabinet du service Cabinet du Main       Émetteur     Monsieur CAPITAINE       Zoom 150% ∨     Options                                                    | 63 bis rue de tombe issoire | En copie           |                                                          |             |  |
| Pour information     Monsieur DIRCAB       Directeur de cabinet du service Cabinet du Main       Émetteur       Monsieur CAPITAINE       Zoom 150% ~                                                                                                    | 75014 PARIS                 | Visa préalable     | → Monsieur DIRCAB                                        | 2 ×         |  |
| Émetteur       Monsieur CAPITAINE         Renseignements       O         Zoom 150% ~       Options       O                                                                                                    |                             | Pour information   | Monsieur DIRCAB<br>Directeur de cabinet du service Cabin | et du Maire |  |
| Zoom 150%      Options                                                                                                    |                             | Émetteur           | Monsieur CAPITAINE                                       |             |  |
| Zoom 150% ~                                                                                                    |                             | Renseignements     |                                                          | $\odot$     |  |
|                                                                                                    | Zoom 150% ~                 | Options            |                                                          | $\odot$     |  |
| Pièce jointe                                                                                                    |                             | Pièce jointe       |                                                          |             |  |

# ୯

Mode « **aléatoire** »: Le mode aléatoire permet de ne pas définir d'ordre de visa. Les deux personnes doivent viser le courrier sortant mais il n'y pas d'ordre dans l'attribution du visa.

Mode » **un élément** » : ce mode dans l'attribution des visas permet de définir le besoin d'un seul visa pour que le courrier sortant monte dans le circuit de validation.

#### • <u>3.1 L'onglet « historique»</u>

Vous retrouverez les actions qui ont été faites sur le courrier au cours de son traitement.

#### • <u>3.2 L'onglet "renseignements"</u>

Les champs de l'onglet « Renseignements » sont les suivants:

| Renseignements     |                  | $\odot$             |
|--------------------|------------------|---------------------|
| Objet              | Courrier entrant |                     |
|                    |                  |                     |
| Canal de réception | Courrier papier  | ~                   |
| Suivi par          |                  | Sélectionner        |
| Référence          |                  |                     |
| Hashtag            |                  | ~                   |
| Numéro de chrono   | 27/09/2016-5     |                     |
| Date du document   |                  |                     |
| Date de réception  | 27/09/2016       |                     |
| Date d'émission    | 27/09/2016       |                     |
|                    |                  | Ajouter un autoform |

**<u>Objet</u>**: l'objet du mail est celui complété précédemment, vous pouvez le modifier si besoin.

<u>Canal de réception</u>: Le champ « canal de réception » permet de définir le canal de réception du document entrant. La valeur peut-être :

- Courrier papier
- Fax
- Fichier

- Courriel
- Appel téléphonique
- Pas de document associé
- Autre

<u>Suivi Par</u> : si vous définissez un "suivi par", il apparaîtra dans le tampon apposé après envoi dans le circuit.

#### **<u>Référence</u>**

**Numéro de chrono:** Un numéro de chrono est généré automatiquement et il est non-modifiable. Avec le bouton "positionnement", vous pouvez apposer ce numéro où vous le souhaitez sur votre document.

Date du document : vous pouvez ajouter une date autre que la date d'émission et de réception

**Date d'émission**: La date d'émission correspond à la date où le document a été émis dans le Hub. La date du jour de l'émission du document dans le Hub est apposé par défaut. Vous pouvez la modifier en cliquant sur l'icône

**Date de réception:** La date du jour de réception du document correspond à la date où le document a été réceptionné. Vous pouvez la modifier en cliquant sur l'icône

#### • <u>3.3 Onglet "option"</u>

Cet onglet va permettre de définir des options de traitement sur le document. Vous pouvez **appliquer un délai de traitement**: Normal, Rapide, Urgent. Le délai "Normal" est appliqué par défaut. Vous avez également la possibilité de choisir le nombre de jours que vous souhaitez appliquer :

by LegalBox - http://documentation.legalbox.com

| otions                    |                     | $\odot$ |                     |           |
|---------------------------|---------------------|---------|---------------------|-----------|
| ai de traitement          | Normal - 22 Jour(s) | ~       | Délai de traitement | $\otimes$ |
| Jonfidentiel<br>I d'envoi | Rapide - 4 Jour(s)  |         | Jour(s)             |           |
| èce jointe                | Autre               | _խ      |                     |           |
| notation                  |                     |         | OK Ann              | uler      |
| ourriers liés             |                     | $\odot$ |                     | A Pat     |
| ossiers                   |                     | $\odot$ |                     |           |

Le document peut être **traité comme "confidentiel".** Si une délégation est en cours, le délégué n'aura pas accès au document indiqué comme étant confidentiel. L'application permet aussi d'indiquer à la personne étant responsable de la réponse, qu'il faut **envoyer un accusé de réception**. L'accusé de réception permettant de signifier à l'expéditeur que le courrier a été reçu, et qu'il est en cours de traitement.

| Options             |                    | $\odot$ |
|---------------------|--------------------|---------|
| Délai de traitement | Normal - 7 Jour(s) | ~       |
| Confidentiel        |                    |         |
| Nécessite un accu   | usé de réception   |         |

### • <u>3.4 Onglet "pièce jointe"</u>

L'onglet "pièce jointe" va vous permettre d'associer un document au document principal. Pour cela, vous devez cliquer sur le bouton "ajouter" et récupérer le document dans les fichiers de votre ordinateur.

by LegalBox - http://documentation.legalbox.com

| Pièce jointe (2)            |                     | $\odot$ |
|-----------------------------|---------------------|---------|
| Ajouter Supprimer           |                     |         |
| Nom                         | Date de création    |         |
| courrier_test_signature.pdf | 27/09/2016 17:12:13 |         |
| courrier_test.docx          | 27/09/2016 17:12:22 |         |

Le document est ensuite ajouté. Vous pouvez le supprimer en cochant la case de sélection à gauche du nom du document.

Le nombre de pièce jointe n'est pas limité, tout comme leur taille.

#### • <u>3.5 Onglet "Annotation"</u>

L'onglet "annotation" vous permet d'ajouter des commentaires destinés au circuit de validation. Vous avez la possibilité d'écrire un commentaire et d'ajouter un document.

Vous pouvez également gérer la visibilité de ce commentaire en sélectionnant l'option "public" ou "privé. Dans l'option "privée", vous pourrez sélectionner les personnes dans le circuit.

| Annotation        | $\bigcirc$ |
|-------------------|------------|
| Ajouter Supprimer |            |
| Courriers liés    | 0          |

| Ajouter une ar | nnotation                                                                    |
|----------------|------------------------------------------------------------------------------|
| Annotation     | j'insère un commentaire                                                      |
| Document       | Parcourir                                                                    |
| Visible par    | Public (visible par tous les membres du circuit)                             |
|                | O Privée (sélectionner les membres du circuit autorisés à lire l'annotation) |
| DITAINE        | Valider Annuler                                                              |

## • <u>3.6 Onglet "Courriers liés"</u>

Vous pouvez lier un courrier déjà présent dans le hub à votre document principal.

by LegalBox - http://documentation.legalbox.com

| u s | élection d'un c    | ourrier | a lier |      |     |     |        |                  |                      | $\otimes$ |
|-----|--------------------|---------|--------|------|-----|-----|--------|------------------|----------------------|-----------|
|     | Mot clé :          |         |        |      |     |     |        |                  | 🚺 Rec                | hercher   |
| (   | Objet              | ~~~     | Exp    | Sign | Pou | Sui | Chrono | Date de création | Date de modification |           |
|     |                    |         |        |      |     |     |        |                  |                      |           |
|     |                    |         |        |      |     |     |        |                  |                      |           |
| e   |                    |         |        |      |     |     |        |                  |                      |           |
|     |                    |         |        |      |     |     |        |                  |                      |           |
|     |                    |         |        |      |     |     |        |                  |                      |           |
|     |                    |         |        |      |     |     |        |                  |                      |           |
|     |                    |         |        |      |     |     |        |                  |                      |           |
|     |                    |         |        |      |     |     |        |                  |                      |           |
|     |                    |         |        |      |     |     |        |                  |                      |           |
|     |                    |         |        |      |     |     |        |                  |                      |           |
| N   | lb résultats par p | age:    | 25     | /    | <   |     |        | 1                |                      | > $>$     |

Pour rechercher un courrier, il suffit de faire une recherche par mots-clés puis de sélectionner parmi la recherche le courrier recherché.

#### • Onglet « Dossiers »

L'onglet « Dossier » vous permet de lier le document entrant vers un dossier ou plusieurs dossier(s) de votre GED. Pour avoir la procédure du transfert d'un courrier dans la GED, rendez-vous sur la partie « Transférer un courrier dans la GED » sur cette page.

# Ø

**NB**: Après avoir rempli la fiche de circulation et avoir complété les autres onglets, le bouton "Envoyer" doit être cliquable. Si ce n'est pas le cas, un ou plusieurs champs obligatoires ne doivent pas

être renseignés.

Pour connaître, les champs à compléter, il vous suffit de placer votre curseur sur le bouton "Envoyer" et une fenêtre s'affiche en vous indiquant les champs manquants.

|         |                   |                         | Gérer les tampons    | Envoyer       |
|---------|-------------------|-------------------------|----------------------|---------------|
|         | Propriété Créé le | 27/C Dans le panneau    | u "Fiche de circulat | ion" :        |
|         | Fiche de circulat | ion - ela saisie du cha | mp "Pour action" es  | t obligatoire |
|         | Pour action       |                         |                      |               |
|         | Pour avis         |                         |                      |               |
|         | En copie          |                         |                      |               |
|         | Visa préalable    | Madame DÂCTYLô          |                      | ×             |
| issoire | Pour information  |                         |                      |               |

## Placement du tampon d'entrée du document

Un tampon est apposé à l'envoi du document dans le circuit avec les informations suivantes : date de réception / suivi par / responsable de réponse /  $n^{\circ}$  de chrono

Reçu le lundi 13 Juin 2016 (4) Responsable Réponse: compte de service bla-bla Suivi par : Chrono : 13/06/2016-4 Monsieur le Maire Unital da Willa

Ce tampon peut être placé où vous le souhaitez dans le document. Pour cela, cliquez sur le bouton "gérer les tampons" :

# **Création d'un courrier entrant - 09-30-2016** by LegalBox - http://documentation.legalbox.com

| otions v courrier_test.pdf v                                                                                                    | Gérer les tampons                                    | Envo                                                                                                    |
|----------------------------------------------------------------------------------------------------|------------------------------------------------------|----------------------------------------------------------------------------------------------------|
|                                                                                                    | Propriété Créé le 15/06/2016 à 10:56 (UTC+2)         |                                                                                                    |
| LEGALBOX                                                                                                    | Fiche de circulation - Courrier entrant (en création | on) 🤅                                                                                                    |
| Marie TEST                                                                                                    | Expéditeur Maria FERRANO                             |                                                                                                    |
| 63 bis rue de tombe issoire<br>73014 PARIS                                                                                                    | Pour action Monsieur DIRCAB                          | Gérer les tampons<br>Envoy<br>6/2016 à 10.56 (UTC+2)<br>Courrier entrant (en création)<br>ia FERRANO<br>sieur DIRCAB<br>Sieur CAPITAINE |
|                                                                                                    | Pour avis                                            |                                                                                                    |
| LB 54<br>A l'attention de Mademe Textrar                                                                                                    | En copie                                             |                                                                                                    |
| 63 bis rue de tombe issoire                                                                                                    | Vīsa préalable                                       |                                                                                                    |
| 73014 PARIS                                                                                                    | Pour information                                     |                                                                                                    |
| arefa                                                                                                    | Émetteur Monsieur CAPITAINE                          |                                                                                                    |
| Lorem ipsum dolor sit amet, consectetur adipiscing elit, sed do eiusmod tempor incididunt ut labore<br>et dolore magna alique. Ut enim ad minim veniam, quis nostrud exercitation ullamos laboris nisi ut<br>aliquip ex es commodo consequet. Duis aute irure dolor in reprehenderit in voluptate velit esse cillum<br>dolore et visite multi achieru. Exercitativa rich accesser collectate dono conclarat, and is unlea oui efficia                                                                                                    | Renseignements                                       | 6                                                                                                    |
| deserunt molit anim id est laborum.                                                                                                    | Options                                              |                                                                                                    |
| Zoom 75%  use the interview of the sector of the sector of | Pièce jointe                                         | 6                                                                                                    |

Sur la fenêtre de placement du tampon, cliquez sur la zone jaune (symbole du tampon) puis rester appuyer dessus tout en le déplaçant à l'emplacement souhaitée :

by LegalBox - http://documentation.legalbox.com

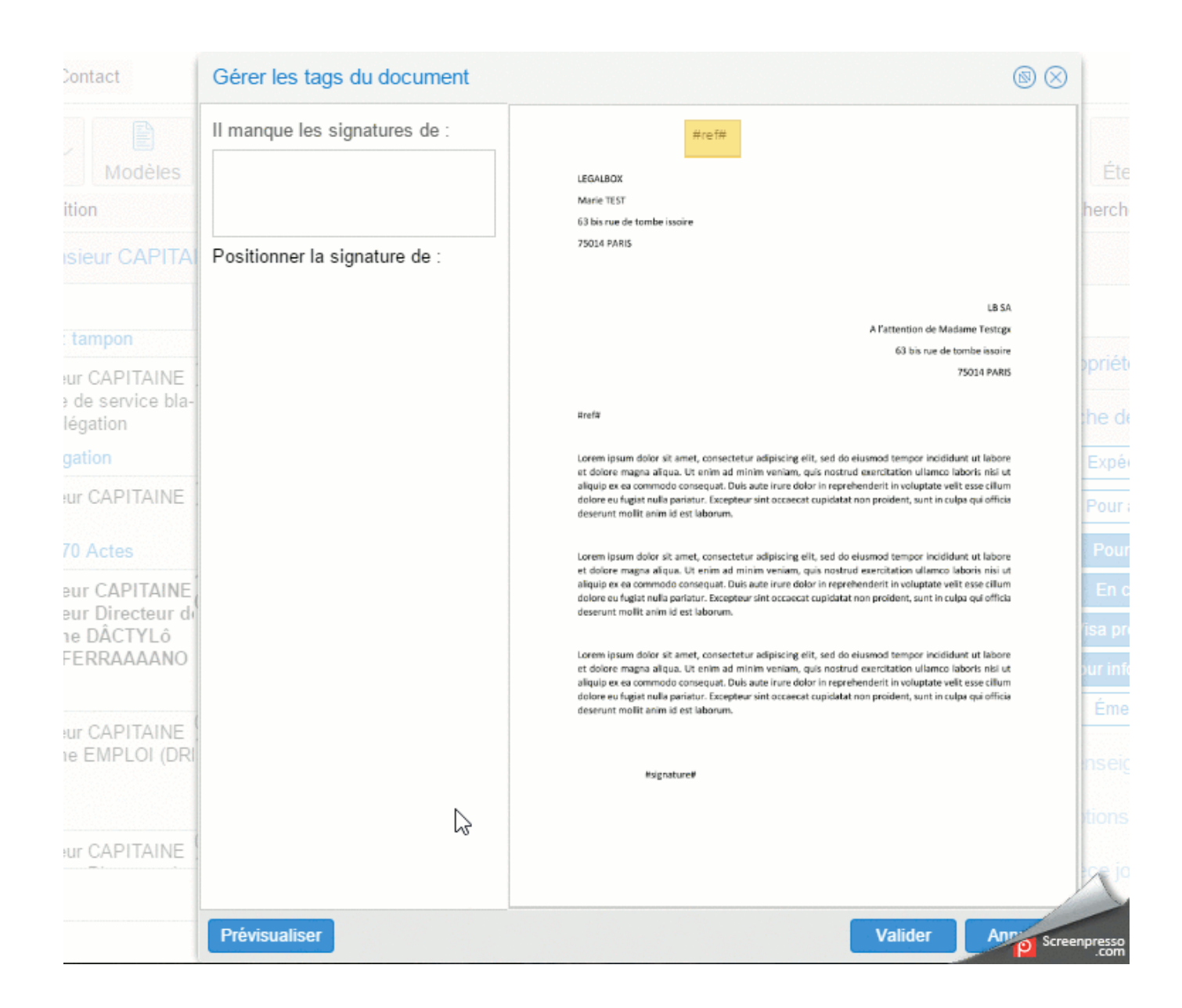

Cliquez ensuite sur le bouton "valider".

### 4. Emission du courrier dans le circuit

Pour émettre le courrier dans le circuit de diffusion, il faut cliquer sur le bouton « Envoyer » dans le

bandeau de droite.

Après avoir confirmé l'envoi, un tampon est apposé sur le document indiquant la date de réception du document, la personne qui suit le document (si précisé) et la référence.

Une notification apparaît également en haut à droite de votre écran pour vous confirmer l'envoi du document dans le circuit.

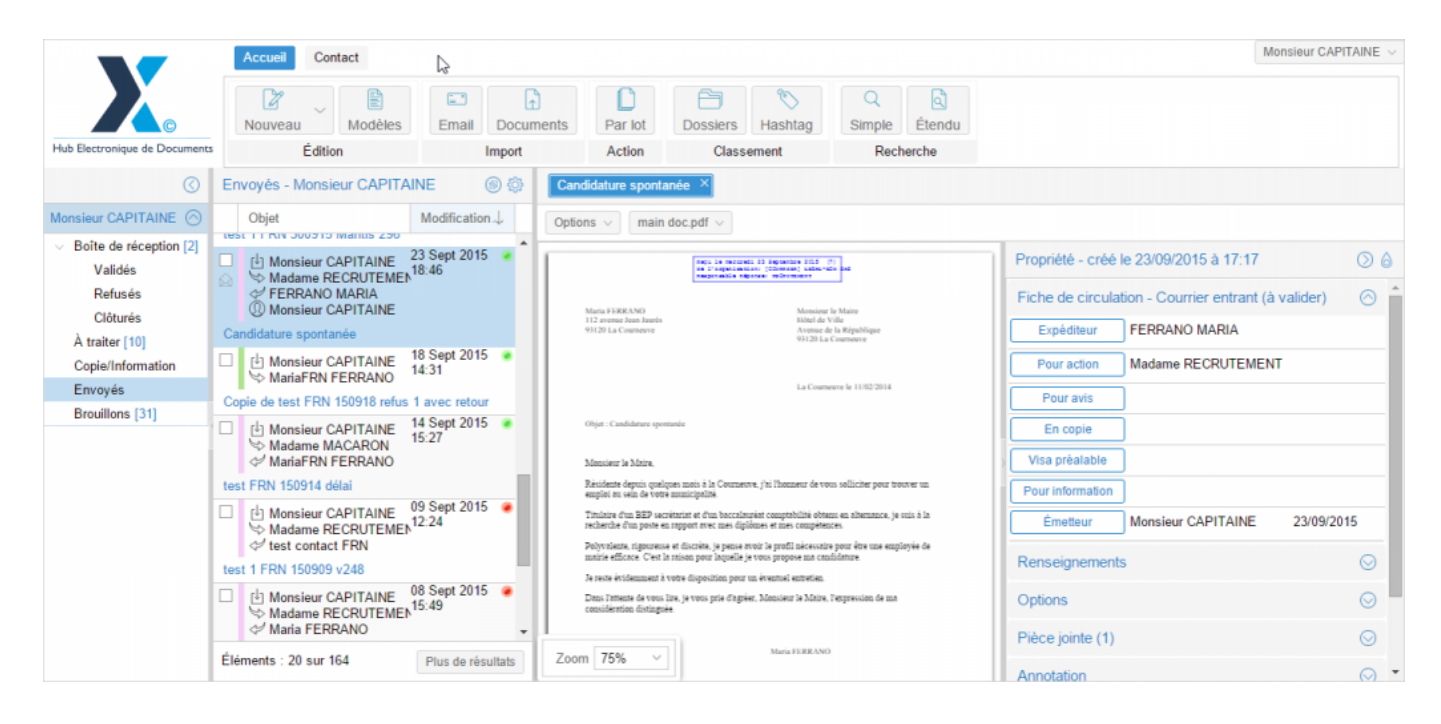

Copyright © 2015 LegalBox, Tous droits réservés.